Business Sunrise

# Unify OpenScape Business V3

How to: Konfiguration Sunrise SIP Trunk

# Inhaltsverzeichnis

| Information                                   |                                    |
|-----------------------------------------------|------------------------------------|
| Einrichtung Wizard                            |                                    |
| Internet Telefonie                            | Fehler! Textmarke nicht definiert. |
| Sonderrufnummern                              |                                    |
| Konfiguration der Durchwahlnummern            | 9                                  |
| Erforderliche Konfiguration im Experten-Modus |                                    |
| Codec Parameter                               |                                    |
| LCR                                           |                                    |

# **Table of History**

| Datum      | Version | Änderungen               |
|------------|---------|--------------------------|
| 15.05.2020 | 1.0     | Version 1                |
| 09.09.2024 | 1.1     | redaktionelle Änderungen |
|            |         |                          |

**Hinweis**: Die Basis für dieses Dokument ist die zum Zeitpunkt der Zertifizierung aktuelle OpenScape Business. Da die OpenScape Business ständig weiterentwickelt wird, können sich künftig Eingabemasken und Oberflächen als auch die Anforderungen ändern. Die hier beschriebenen Einstellungen und Eingaben gelten dann sinngemäß.

## Information

Dieses Dokument ist eine Schritt-für-Schritt Anleitung für die Konfiguration und das Einrichten des Sunrise SIP Trunk.

Wichtig bei der Bestellung eines Sunrise SIP Telefonie Anschluss ist, dass ihr den **SIP UDP Port** der Unify PBX mit **5070** angibt und das **Rufnummernformat 10-stellig** - XYZ XYZ XY bestellt.

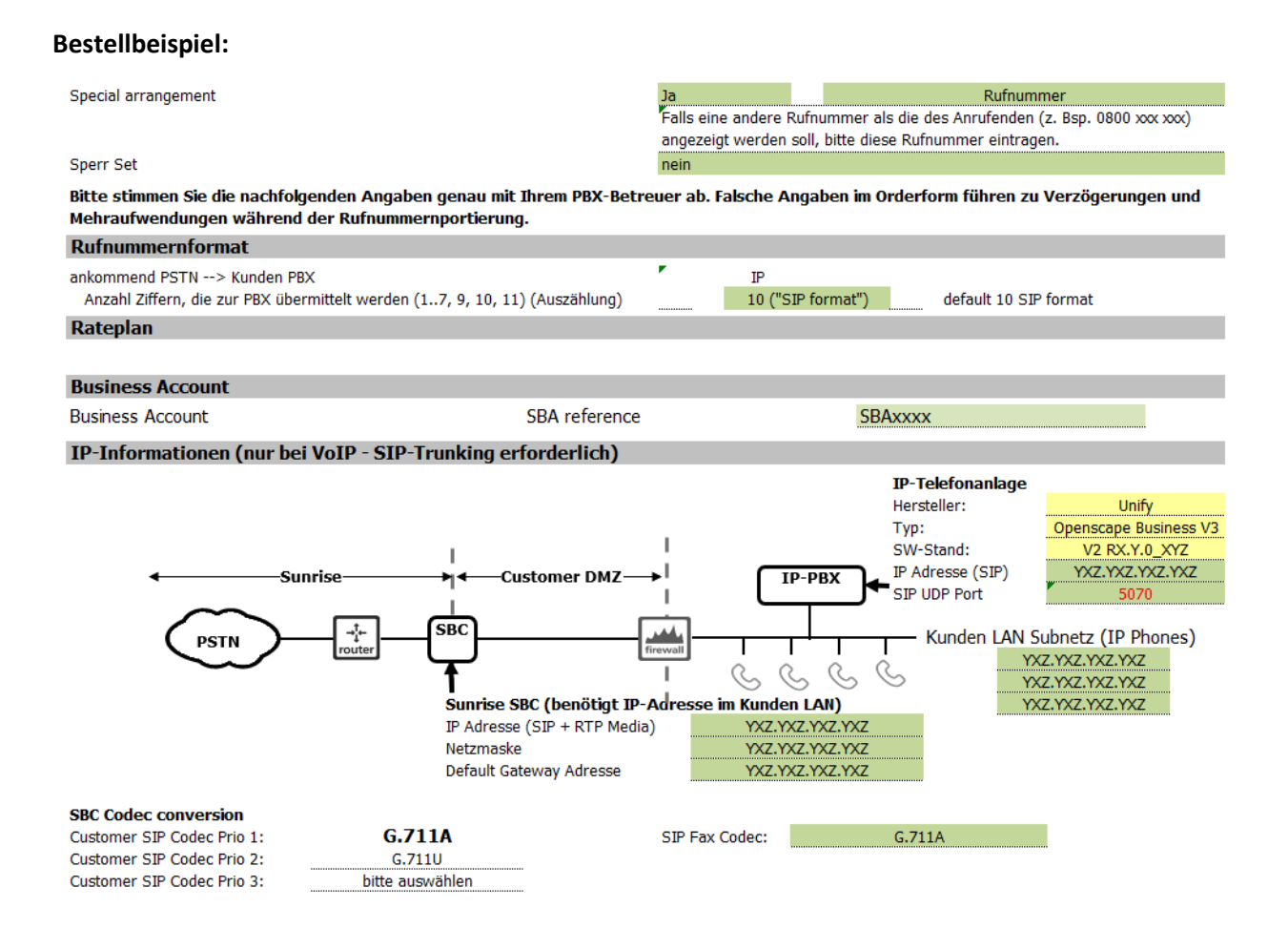

# **Einrichtung Wizard**

## **Internet-Telefonie**

Öffnen Sie "Zentrale Telefonie – Internet-Telefonie"

|                                               |                  | -                                               |                                       |                           |                                                            | administrator@system | Abmelden |
|-----------------------------------------------|------------------|-------------------------------------------------|---------------------------------------|---------------------------|------------------------------------------------------------|----------------------|----------|
| Startseite Administra                         | oren Einrichtung | Experten-Modus                                  | Datensicherung                        | Lizenzverwaltung          | Service-Center                                             |                      |          |
| Einrichtung                                   |                  |                                                 |                                       |                           |                                                            |                      |          |
| ₩lzards                                       | Zentrale Tele    | Zentrale Telephonie                             |                                       |                           |                                                            |                      | ø        |
| Netzwerk / Internet<br>Endgeräte / Teilnehmer | Bearbeiten       | Amtsleitung ISDN / A<br>Mehrgeräteanschluss (   | nalog / ITSP<br>MSN) und Anlagenrufnu | ummer für ISDN-Anschlüs   | sse, sowie Zuweisung von analogen Amts- und ITSP Leitungen |                      |          |
| Zentrale Telefonie                            | Bearbeiten       | Internet-Telefonie<br>Zugangsparamter des       | Internet-Telefonie Servic             | e Provider (ITSP) z.B. Us | ser-Account, Passwort, SIP-Rufnummer                       |                      |          |
| Sicherheit                                    | Bearbeiten       | Voicemail<br>Zugangsrufnummer für               | integrierte Voicemail. E              | inrichtung von Sprachbox  | ken                                                        |                      |          |
| UC Suite<br>Circuit                           | Bearbeiten       | Telefonbuch / Kurzwa<br>Einrichtung von zentral | <b>hi</b><br>en Kurzwahlzielen für d  | as Systeminterne Telefont | buch                                                       |                      |          |
|                                               |                  |                                                 |                                       |                           |                                                            |                      |          |

Bild 1

Auf der ersten Seite werden die "Standortdaten" eingegeben. Die flexibelste Art der Konfiguration erreichen Sie mit der Eingabe der Ländervorwahl (ohne Präfix oder "+").

| Übersicht                                                                                                    |
|----------------------------------------------------------------------------------------------------|
| Hinweis: Im Expertenmodus durchgeführte Änderungen müssen nach Durchlaufen des Wizards überprüft/wiederholt werden.<br>Hinweis: Für Leistungsmarkmale wie 'Internet-Telefonie' und 'MeettMe-Konferenz' wird mindestens die Konfiguration der Länderkennzahl benötigt. |
| Ländervorwahl: 00 [41 (zwingend erforderlich)                                                                                                    |
| Ortsnetzkennzahi: 0 (optional)                                                                                                    |
| Anlagenrufnummer: (optional)                                                                                                    |

Bild 2

Klicken Sie [OK & Weiter]

Provider-Konfiguration und -Aktivierung für Internet-Telefonie

Keine Telefonie über Internet: -> deaktivieren

Länderspezifische Ansicht: Schweiz und Sunrise auswählen.

| Einrichtung - Wizar  | ds - Zentrale Telephonie - Internet-Telefonie                       |                                                                | × |  |  |
|----------------------|---------------------------------------------------------------------|----------------------------------------------------------------|---|--|--|
|                      |                                                                     | Provider-Konfiguration und -Aktivierung für Internet-Telefonie | ^ |  |  |
| Hinweis: Im Experter | Keine Telefonie über Internet: Landerspezifische Ansicht: Schweiz v |                                                                |   |  |  |
|                      | Provider aktivieren                                                 | Internet-Telefonie Service Provider                            |   |  |  |
| Hinzufügen           |                                                                     | Anderer Provider                                               |   |  |  |
| Bearbeiten           |                                                                     | Broadcloud                                                     |   |  |  |
| Bearbeiten           |                                                                     | COLT UK & Europe                                               |   |  |  |
| Bearbeiten           |                                                                     | COLT VPN                                                       |   |  |  |
| Bearbeiten           |                                                                     | e-fon AG                                                       |   |  |  |
| Bearbeiten           |                                                                     | gnTel                                                          | 2 |  |  |
| Bearbeiten           |                                                                     | Nexphone AG                                                    |   |  |  |
| Bearbeiten           |                                                                     | Nexphone AG CH                                                 |   |  |  |
| Bearbeiten           |                                                                     | Peoplefone AG (CH)                                             |   |  |  |
| Bearbeiten           |                                                                     | Skype Connect                                                  |   |  |  |
| Bearbeiten           |                                                                     | Skype for Business                                             |   |  |  |
| Bearbeiten           |                                                                     | Sunrise                                                        | ~ |  |  |

#### Bild 3

Provider aktivieren und auf [Bearbeiten] klicken.

Auf der nächsten Seite werden die Serverdaten angezeigt. Hier muss die IP Adresse des SBC (Patton) der *Sunrise* eingetragen werden.

Zusätzlich kann hier das Leitungsmerkmal Anrufumleitung mittels Rerouting aktiviert werden:

- "Rerouting nicht aktiv" deaktiviert (default) -> bei einer Anrufumleitung wird eine zweite Verbindung aufgebaut und die Kontrolle des Anrufs verbleibt im System
- "Rerouting aktiv" aktiviert -> bei einer Anrufumleitung wird Rerouting im Amt ausgeführt. Das System verliert die weitere Kontrolle über den Anruf.

| Emiciliung - Wizards - Zentrale Telephonie - Internet-Telephonie |                                       |
|------------------------------------------------------------------|---------------------------------------|
| Internet-Telefonie                                               | Service Provider                      |
| Provider-Name:                                                   | Sunrise                               |
| Provider aktivieren:                                             |                                       |
| Sicherer Trunk:                                                  |                                       |
| Gateway Domain Name:                                             | enter.patton.ip.adress                |
| Provider-Registrar                                               |                                       |
| Registrar verwenden:                                             |                                       |
| IP Adresse/Host-Name:                                            |                                       |
| Port:                                                            | 5060                                  |
| Reregistration-interval am Provider (s)                          | 600                                   |
| Provider-Proxy                                                   |                                       |
| IP Adresse/Host-Name:                                            | enter.patton.ip.adress                |
| Port:                                                            | 5060                                  |
| Provider-Outbound-Proxy                                          |                                       |
| Provider Outbound-Proxy verwenden:                               |                                       |
| IP Adresse/Host-Name:                                            | 0.0.0.0                               |
| Port                                                             | 0                                     |
| Provider-Inbound-Proxy                                           |                                       |
| Provider Inbound-Proxy verwenden:                                |                                       |
| IP Adresse/Host-Name:                                            | 0.0.0.0                               |
| Port                                                             | 0                                     |
| Provider-STUN                                                    |                                       |
| STUN verwenden:                                                  |                                       |
| IP Adresse/Host-Name:                                            |                                       |
| Port:                                                            | 3478                                  |
| Provider-Leistungsmerkmale                                       |                                       |
| Rerouting aktiv:                                                 | · · · · · · · · · · · · · · · · · · · |
| Hilfe Abbrechen Zurück OK & Weiter Daten löschen                 |                                       |

#### Bild 4

Klicken Sie auf [OK und Weiter/Next].

Im folgenden Dialog werden die Zugangsdaten eingegeben.

| Einrichtung - Wizard | s - Zentrale Telephonie - Internet-Telefonie  |
|----------------------|-----------------------------------------------|
|                      | Internet-Telefonie-Teilnehmer für Sunrise     |
|                      | Name des Internet-Telefonie-Teilnehmers       |
| Hinzufügen           | Neuer Internet-Telefonie-Telefonie-Telefonie- |
|                      |                                               |

Bild 5

Klicken Sie nun auf [Hinzufügen].

Auf dieser Seite werden die von *Sunrise* übermittelten Daten eingegeben.

| Internet Telefonie Teilnehmer | Rufnummer                                                       | Sunrise                                                                                      |
|-------------------------------|-----------------------------------------------------------------|----------------------------------------------------------------------------------------------|
| Autorisierungsname            | Benutzername                                                    |                                                                                              |
| Kennwort                      | Passwort                                                        |                                                                                              |
| Standard-Rufnummer:           | Hier wird in der Reg<br>Rufnummer muss ir<br>eingetragen werder | el die Hauptrufnummer eingetragen. Die<br>n <b>nationalen</b> Format (z.B. 07155375XX)<br>n. |

| Einrichtung - Wizards - Zentrale Telephonie - Internet-Telefonie                                                                                                    |  |  |  |  |
|----------------------------------------------------------------------------------------------------|--|--|--|--|
| Internet-Telefonie-Teilnehmer für Sunrise                                                                                                    |  |  |  |  |
| Internet-Telefonia-Teilnehmer / Registrierungsrufmummer: Sumrise                                                                                                    |  |  |  |  |
| Autorisierungsname / Telefonie-Benutzername:                                                                                                    |  |  |  |  |
| Kennwort / Telefonie-Passwort:                                                                                                    |  |  |  |  |
| Kennwort / Telefonie-Passwort wiederholen:                                                                                                    |  |  |  |  |
| Rufnummernzuordnung                                                                                                    |  |  |  |  |
|                                                                                                    |  |  |  |  |
| Mehrere ITSP-Richtungen:                                                                                                    |  |  |  |  |
| Standard-Rufnummer. 07155375XX                                                                                                    |  |  |  |  |
| Standard-Rufnummer<br>ITSP Ba primäere Amtszugang<br>Geben Sie hier eine der Rufnummern ein, die Sie von Ihrem Netzanbieter erhalten haben. Diese Nummer wird bei abgehenden Anrufen als Anrufernummer verwendet, wenn für den jeweiligen Anruf keine andere Rufnummer verfügbar ist.<br>Alle von Ihrem Netzanbieter bereitigesteilten Rufnummern sollten bei der Leitungs- und Teiefonkonfiguration (DuWa-Feld) unter primäere Amtszugang eingetragen werden. |  |  |  |  |
|                                                                                                    |  |  |  |  |
| Hife Abbrechen Zurück OK & Weiter Daten löschen                                                                                                    |  |  |  |  |

#### Bild 6

Daten eingeben und danach [OK & Weiter] klicken.

| Einrichtung - Wizards | - Zentrale Telephonie - Internet-Telefonie |
|-----------------------|--------------------------------------------|
|                       | Internet-Telefonie-Teilnehmer für Sunrise  |
|                       | Name des Internet-Telefonie-Teilnehmers    |
| Bearbeiten            | Sunrise                                    |

#### Bild 7

Klicken Sie [OK & Weiter]

| Einrichtung - Wizards - Zentrale Telephonie - Internet-Telefonie                                                                                                    |                              |           |                                        |
|----------------------------------------------------------------------------------------------------|------------------------------|-----------|----------------------------------------|
| Rufnummernzuordnung für Sunrise                                                                                                    |                              |           |                                        |
| Name des Internet-Telefonie-Teilnehmers                                                                                                    | Internet-Telefonie-Rufnummer | Durchwahl | Als gehende Anlagenrufnummer verwenden |
| Vor Abschluss der Konfiguration bitte sicherstellen, dass die entsprechenden Teilnehmer-Durchwahlen an den jeweiligen Teilnehmerendgeräten eingerichtet sind (Endgeräte/Teilnehmer-Konfiguration) |                              |           |                                        |

#### Bild 8

Klicken Sie [OK & Weiter]

| Einrichtung - Wizar  | ds - Zentrale Telephonie - Internet-Telefonie |                                                                | × |  |
|----------------------|-----------------------------------------------|----------------------------------------------------------------|---|--|
| G.                   |                                               | Provider-Konfiguration und -Aktivierung für Internet-Telefonie | ^ |  |
|                      | Keine Telefonie über Internet:                |                                                                |   |  |
|                      |                                               | Länderspezifische Ansicht: Schweiz                             |   |  |
| Hinweis: Im Experter | nmodus durchgeführte Änderungen müssen nach   | Durchlaufen des Wizards überprüft/wiederholt werden.           |   |  |
|                      | Provider aktivieren                           | Internet-Telefonie Service Provider                            |   |  |
| Hinzufügen           |                                               | Anderer Provider                                               |   |  |
| Bearbeiten           |                                               | Broadcloud                                                     |   |  |
| Bearbeiten           |                                               | COLT UK & Europe                                               | 1 |  |
| Bearbeiten           |                                               | COLT VPN                                                       | 1 |  |
| Bearbeiten           |                                               | e-fon AG                                                       | 1 |  |
| Bearbeiten           |                                               | gnTel                                                          | 1 |  |
| Bearbeiten           |                                               | Nexphone AG                                                    |   |  |
| Bearbeiten           |                                               | Nexphone AG CH                                                 |   |  |
| Bearbeiten           |                                               | Peoplefone AG (CH)                                             |   |  |
| Bearbeiten           |                                               | Skype Connect                                                  |   |  |
| Bearbeiten           |                                               | Skype for Business                                             |   |  |
| Bearbeiten           |                                               | Sunrise                                                        | ~ |  |

Sie gelangen jetzt wieder auf die Seite in Bild 3. Klicken Sie [OK & Weiter]

Im nächsten Schritt wird die Anzahl der gleichzeitigen Gespräche zum Provider festgelegt. Basierend auf der in der Internet Konfiguration eingegebenen Bandbreite (im Beispiel 600 Kbit/s) wird vom System ein Maximalwert (im Beispiel 4 Kanäle) vorgeschlagen.

Der Wert ist ggf. an die von Sunrise vorgegebene Gesprächsanzahl anzupassen.

| Einrichtung - Wizards - Zentrale Telephonie - Internet-Telefonie                                                                                  |                                                                                                    |                                                             |  |  |  |  |  |
|----------------------------------------------------------------------------------------------------|----------------------------------------------------------------------------------------------------|-------------------------------------------------------------|--|--|--|--|--|
| Einstellungen für Internet-Telefonie                                                                                                    |                                                                                                    |                                                             |  |  |  |  |  |
| Simultane Internet-Telefongespräche<br>Verfügbare ITSP-Leitungen: 200                                                                             |                                                                                                    |                                                             |  |  |  |  |  |
| Bitte geben Sie in dem Eingabefeld 'Upstream bis zu (Kbit/s)' die von Ihrem Prov<br>Sie haben den Wert Upstream bis zu (Kbit/s) = 600 eingegeben. | Bitte geben Sie in dem Eingabefeld 'Upstream bis zu (Kbit/s)' die von Ihrem Provider mitgeteilte Upstream Ihrer DSL-Verbindung ein.<br>Sie haben den Wert Upstream bis zu (Kbit/s) = 600 eingegeben. |                                                             |  |  |  |  |  |
| Mit diesem Upstream können Sie maximal 4 Gleichzeitige Internet-Telefongespri                                                                     | äche. Wenn sich die Verbindungsqualität aufgrund hoher Netzlast verschlechtert,                                                                                                    | müssen Sie die Anzahl der gleichzeitigen Anrufe reduzieren. |  |  |  |  |  |
| Die Anzahl gleichzeitiger Internet-Telefongespräche hangt auch von der Lizenzierung ab.                                                           |                                                                                                    |                                                             |  |  |  |  |  |
| Upstream bis zu (Kbit/s): 800                                                                                                    |                                                                                                    |                                                             |  |  |  |  |  |
| Anzahl simultaner Internet-Telefongespräche: 4 Leitungen verteilen                                                                                |                                                                                                    |                                                             |  |  |  |  |  |
| Leitungszuweisung                                                                                                    |                                                                                                    |                                                             |  |  |  |  |  |
| Internet-Telefonie Service Provider                                                                                                    | Konfigurierte Leitungen                                                                                                    | Zugewiesene Leitungen                                       |  |  |  |  |  |
| Sunrise                                                                                                    | 0                                                                                                    | 4                                                           |  |  |  |  |  |
|                                                                                                    |                                                                                                    |                                                             |  |  |  |  |  |

Bild 9

Klicken Sie [OK & Weiter]

## Sonderrufnummern

Im nächsten Schritt wird das Routing für Sonderrufnummern festgelegt. Wenn Sonderrufnummern nicht über die ITSP Richtung geroutet werden sollen ist das entsprechend zu ändern.

| Einrichtung - Wizards - Zentrale Telephonie         | - Internet-Telefonie                                                                                                    | •                    |  |  |  |  |  |
|-----------------------------------------------------|----------------------------------------------------------------------------------------------------|----------------------|--|--|--|--|--|
| Sonderrufnummern                                    |                                                                                                    |                      |  |  |  |  |  |
| Hinweis:                                            | Hinweis:                                                                                                    |                      |  |  |  |  |  |
| Notrufe sollten aus Sicherheitsgründen immer üt     | iber ISDN oder Analog Trunk erfolgen.                                                                                           |                      |  |  |  |  |  |
| Bitte stellen Sie unbedingt sicher, dass alle konfi | Bitte stellen Sie unbedingt sicher, dass alle konfigurierten Sonderrufnummern von dem ausgewählten Provider unterstützt werden. |                      |  |  |  |  |  |
|                                                     |                                                                                                    |                      |  |  |  |  |  |
| Sonderrufnummer                                     | Gewählte Ziffern                                                                                                    | Wählen über Provider |  |  |  |  |  |
| 1                                                   | 0C112                                                                                                    | Sunrise ~            |  |  |  |  |  |
| 2                                                   | 0C1414                                                                                                    | Sunrise ~            |  |  |  |  |  |
| 3                                                   | 0C117                                                                                                    | Sunrise ~            |  |  |  |  |  |
| 4                                                   | 0C118                                                                                                    | Sunrise ~            |  |  |  |  |  |
| 5                                                   | 0C144                                                                                                    | Sunrise v            |  |  |  |  |  |
| 6                                                   | 0C145                                                                                                    | Sunrise ~            |  |  |  |  |  |
| 7                                                   |                                                                                                    | Sunrise ~            |  |  |  |  |  |
| 8                                                   |                                                                                                    | Sunrise ~            |  |  |  |  |  |

Bild 10

Klicken Sie [OK & Weiter]

Anschließend wird die Statusseite angezeigt:

Da der Sunrise Trunk ohne Registrierung angebunden wird, kommt er immer auf grün, auch wenn wer nicht erreichbar ist.

| Einrichtung - Wizards - Zentrale Telephonie - Internet-Telefonie |           |         |             |          |  |  |  |
|------------------------------------------------------------------|-----------|---------|-------------|----------|--|--|--|
| Status der Internet-Telefonie Service Provider (ITSP)            |           |         |             |          |  |  |  |
| Provider                                                         |           | Teilr   | nehmer      |          |  |  |  |
| Neustart Sunrise                                                 | Aktiviert | Sunrise | registriert | Diagnose |  |  |  |

Bild 11

Klicken Sie [OK & Weiter]

Auf der folgenden Seite wird die Richtung für die Standardamtsbelegung festgelegt und die Ortsnetzkennzahl abgefragt (notwendig für die Wahl im eigenen Ortsnetz). Die Ortsnetzkennzahl ist ohne Präfix (0) einzugeben.

| Einrichtung - Wizards - Zentrale Telephonie - Internet-Telefonie | •         |
|------------------------------------------------------------------|-----------|
| Amtsh                                                            | rolung    |
| (Kennzahl zur Amtsholung)                                        | 0         |
| Wählen über Provider                                             | Sunrise ~ |
| Ortskennzahl                                                     |           |
| Bitte geben Sie hier die Ortskennzahl ein.                       |           |
| Ortsnetzkennzahl: 0                                              | 71        |
|                                                                  |           |

Bild 12

Klicken Sie [OK & Weiter]

| Einrichtung - Wizards - Zentrale Telephonie - Internet-Telefonie |                                        |      |  |  |  |  |
|------------------------------------------------------------------|----------------------------------------|------|--|--|--|--|
|                                                                  | Kennzahlen für die gezielte Amtsbeleg  | jung |  |  |  |  |
|                                                                  | Kennzahl für die gezielte Amtsbelegung |      |  |  |  |  |
| ISDN                                                             | -                                      |      |  |  |  |  |
| Sunrise                                                          | 0                                      |      |  |  |  |  |
|                                                                  |                                        |      |  |  |  |  |

Bild 13

Klicken Sie [OK & Weiter]

## Konfiguration der Durchwahlnummern

Auf dem Sunrise SIP-Trunk wird das **nationale** Rufnummernformat verwendet.

In der hier vorgestellten Konfiguration (Standort enthält die internationale Vorwahl =41) muss daher die DuWa/CLIP Nummer im "Langformat" konfiguriert werden (komplette nationale Rufnummer ohne prefix z.B. 7155375XX).

| Experten-Modus - Telefonie |   |                 |            |         |          |         |                  |       |                              |            |          | Z  |
|----------------------------|---|-----------------|------------|---------|----------|---------|------------------|-------|------------------------------|------------|----------|----|
| Teilnehmer                 | ^ | LIP0-Teilnehmer |            |         |          |         |                  |       |                              |            |          |    |
| ▼Teilnehmer                |   | or o-remember   | Tailnahmar | ändern  |          |         | 00 Mactor/Chuo   |       | Endo                         | orāta Info |          |    |
| ▼UP0-Teilnehmer            |   |                 |            |         |          | 0       | FO Master/ sidve |       | chug                         | erate milo |          |    |
| 0 91 CP400T                |   | Rufnr           | DuWa       | Vorname | Nachname | Anzeige | Clip/Lin         | Aktiv | Endgeräte Typ                | Fax Rufnr  | Fax DuWa |    |
| 1                          |   | Suche:          |            |         |          |         |                  |       |                              |            |          |    |
| 2                          |   |                 |            |         |          |         | 1                |       |                              |            | 1        | ĪĒ |
| 3                          |   | 91 -            | 7155375XX  |         | CP400T   | CP400T  | 7155375XX        | ~     | OpenScape Desk Phone CP 400T | -          | 1        | Ĩ  |
| 4                          |   |                 | -          | 1.      | -        | -       | -                | i .   |                              | -          | 1        | ie |
| D                          |   | , <u> </u>      |            |         | 1        |         |                  | -     |                              |            |          | 1  |
| Bild 14                    |   |                 |            |         |          |         |                  |       |                              |            |          |    |

## **Erforderliche Konfiguration im Experten-Modus**

Es gibt einige Einstellungen dir nur im Experten-Modus erledigt werden können:

- Es muss zwingend ein 101 als RFC2833 payload type verwendet werden
- T.38 muss deaktiviert werden
- LCR Anpassung

### **Codec Parameter**

Öffnen Sie Experten Modus  $\rightarrow$  Telefonie  $\rightarrow$  Sprachgateway  $\rightarrow$  Codec-Parameter

Um die Kompatibilität mit dem Sunrise SIP Trunk sicherzustellen **müssen** folgende Einstellungen angepasst werden:

- 1. RFC 2833 Payload type **MUSS** auf 101 geändert werden.
- 2. RFC 2198 MUSS deaktiviert werden.
- 3. T.38-Fax wird nicht unterstützt und muss deaktiviert werden

| Sprachgateway                       | Codec-Parameter                     |                                         |                      |           |  |  |
|-------------------------------------|-------------------------------------|-----------------------------------------|----------------------|-----------|--|--|
| SIP-Parameter                       |                                     | Codec-Parameter ändern                  |                      |           |  |  |
| ITSP Loc-ID Einstellungen           |                                     |                                         | -                    |           |  |  |
| Codec-Parameter                     | G.711 A-law                         | Priorität 1 V                           | VAD:                 | 20 ~ ms ^ |  |  |
| ▼Ziel-Codec-Parameter               | G.711 µ-law                         | Priorität 2 V                           | VAD:                 | 20 ~ ms   |  |  |
| Internet-Telefonie Service Provider | G.729A                              | Priorität 4 V                           | VAD:                 | 20 ~ ms   |  |  |
| ▶ Vernetzung                        | G 729AB                             | Priorität 3                             | VAD.                 | 20 × ms   |  |  |
| SIPQ-Verbindung                     | Erweiterte DSP-Kanäle               |                                         |                      |           |  |  |
| Native SIP Server-Trunk             |                                     | Jur G.711 verwenden                     |                      |           |  |  |
|                                     | T38.Fax                             |                                         |                      |           |  |  |
|                                     |                                     | T.38-Fax:                               |                      |           |  |  |
|                                     | EilBit                              | Romoval venyonden:                      |                      |           |  |  |
|                                     | Filble                              |                                         |                      |           |  |  |
|                                     | Max. UDP-Datagramm-Größe            | für T.38-Fax (Byte):  1472              |                      |           |  |  |
|                                     | Verwendete Fehlerkorrektu           | r für T.38-Fax (UDP) 138UDPRedundancy ~ |                      |           |  |  |
|                                     | T.30 Fax                            |                                         |                      |           |  |  |
|                                     |                                     | ECM aktivieren:                         |                      |           |  |  |
|                                     | Sonstiges                           |                                         |                      |           |  |  |
|                                     |                                     | ClearChannel:                           | Rahmengröße: 20 ~ ms |           |  |  |
|                                     | RFC2833                             |                                         |                      |           |  |  |
|                                     | Übertragung von Fax/Modem To        | önen nach RFC2833:                      |                      |           |  |  |
|                                     | Übertragung von DTMF To             | önen nach RFC2833: 🗹                    |                      |           |  |  |
|                                     | Pavloa                              | d Type für RFC2833: 101                 |                      |           |  |  |
|                                     | Dedundente Übertregung der DEC20222 | Fine neeb DEC2109:                      |                      |           |  |  |
|                                     | Redundante Obertragung der RFC2833  |                                         |                      | ~         |  |  |
|                                     | Übernehmen Bücknännin Hilfe         |                                         |                      |           |  |  |
|                                     | overheimen kuckgangig nille         |                                         |                      |           |  |  |

Klicken Sie [Übernehmen]

Nach diesen Änderungen ist ein Systemrestart erforderlich.

## LCR

Öffnen Sie Experten Modus  $\rightarrow$  Telefonie  $\rightarrow$  LCR  $\rightarrow$  Wahlregel

Um die Kompatibilität mit dem Sunrise SIP Trunk sicherzustellen **muss** folgende Einstellung angepasst werden:

- LCR LCR LCR-Flags Classes Of Service Wahlplan Wegetabelle Wahlregel Verfahren des Netzanbieters Тур Hauptnetzanbiete Unbekann Hauptnetzanbieter Unbekannt Mehrere Standorte Unbekannt А Corporate Network Corporate Network Anlagenrufnur Unbekannt E1A A BA Unbekannt Corporate Network E1A D0E4A Unbekannt Unbekannt Corporate Network Hauptnetzanbiete Hauptnetzanbieter Hauptnetzanbieter Hauptnetzanbieter Ländervorwahl Ländervorwahl D41E2A D41E3A E3A Hauptnetzanbieter Unbekannt Unbekannt HE2A Ländervorwahl Unbekannt Unbekannt Unbekannt Unbekannt Unbekannt Unbekannt Unbekannt Unbekannt Unbekannt Unbekannt Unbekannt Unbekannt Unbekannt I Inbekannt Unbekannt Einträge pro Seite 10 25 50 100 Übernehmen Rückgängig Hilfe
- Die Wahlregel "SIP local" muss von "HE2A" auf "A" geändert werden

Klicken Sie [Übernehmen]